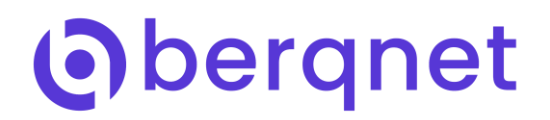

## **Berqnet UTM Uygulama Filtreleme**

Berqnet işletim sistemi berqOS'a entegre uygulama filtre teknolojisiyle web tabanlı veya mobil uygulamaları kontrol altında tutmak mümkün olmaktadır. Sürekli yeni uygulamaları veri tabanına katan berqOS bu alanda ki ihtiyacı karşılayarak işletmelerde internetin verimli kullanımını sağlamaktadır.

Berqnet UTM ürünlerinde Uygulama Filtre ayarlamaları için "IPS/UYGF" bölümünün altında yer alan "Uygulama Filtre" sekmesini tıklamanız gerekmektedir.

| (C)              | Ø | P                | FIREWALL              | <b>P</b><br>WEB ELL TRE | VPN                        | IPS / UYGE      | KAVITI AR             |  |
|------------------|---|------------------|-----------------------|-------------------------|----------------------------|-----------------|-----------------------|--|
| AĞ NESNELERİ     |   | IPS Kategorileri |                       | Uygulama Filtre         | Haric Tutulan Kullanıçılar |                 | Bloklanan Adresler    |  |
| Güvenlik Duvarı  |   | Yazılım          |                       | •                       |                            |                 |                       |  |
| 品 Mesai Yasaklı  |   | KURAL            | DURUM                 | UYGULAMA                | İM                         | ZALAR           | AÇIKLAMA              |  |
| 😹 Ofis Birimleri |   | 1                | 💟 Pasif               | Adobe                   | Akt                        | if: 0 Pasif: 5  | and the second second |  |
| 😸 Uzak Birimler  |   | 1                |                       |                         |                            |                 |                       |  |
| U WebSunucu      |   | 2                | Pasif                 | Antivirus               | Akt                        | if: 0 Pasif: 4  |                       |  |
| 📇 Merkez Ofis    |   | 2                |                       |                         |                            |                 |                       |  |
| 📥 Ofis Ağı       |   | 2                | V Pasif               | java                    | Akt                        | if: 0 Pasif: 3  |                       |  |
| 📥 Uzak Ofis      |   | 3                |                       |                         |                            |                 |                       |  |
|                  |   | 4                | Pasif                 | Microsoft               | Akt                        | if: 0 Pasif: 24 |                       |  |
|                  |   | 4                |                       |                         |                            |                 |                       |  |
|                  |   | ~                | Pasif                 | Cracle                  | Akt                        | if: 0 Pasif: 12 |                       |  |
|                  |   | 5                |                       |                         |                            |                 |                       |  |
|                  |   | c                | Pasif                 | Conternation Others     | Akt                        | if: 0 Pasif: 11 |                       |  |
|                  |   | 6                |                       |                         |                            |                 |                       |  |
|                  |   |                  | Pasif                 | H Windows               | Akt                        | if: 0 Pasif: 8  |                       |  |
|                  |   | 7                | and the second second |                         |                            |                 |                       |  |
|                  |   |                  |                       |                         |                            |                 |                       |  |
|                  |   |                  |                       |                         |                            |                 |                       |  |
|                  |   |                  |                       |                         |                            |                 |                       |  |
|                  |   |                  |                       |                         |                            |                 |                       |  |
|                  |   |                  |                       |                         |                            |                 |                       |  |
|                  |   |                  |                       |                         |                            |                 |                       |  |
|                  |   |                  |                       |                         |                            |                 |                       |  |
|                  |   |                  |                       |                         |                            |                 |                       |  |
|                  |   |                  |                       |                         |                            |                 |                       |  |
|                  |   |                  |                       |                         |                            |                 |                       |  |
|                  |   |                  |                       |                         |                            |                 |                       |  |
|                  |   |                  |                       |                         |                            |                 |                       |  |
|                  |   |                  |                       |                         |                            |                 |                       |  |
|                  |   |                  |                       |                         |                            |                 |                       |  |
|                  |   |                  |                       |                         |                            |                 |                       |  |
|                  |   |                  |                       |                         |                            |                 |                       |  |

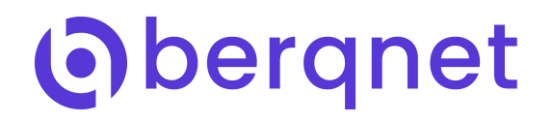

Berqnet UTM ürünlerinde Uygulama Filtre servisini aktif hale getirmek için ise sağ üst köşede yer alan seçenekler butonunu tıklamanız gerekmektedir. Seçenekler bölümünde "Uygulama Filtreyi aktive etmek istiyorum." Seçeneğini işaretledikten sonra hemen alt kısmında yer alan "Dinlemek istediğiniz arayüzü seçiniz." Seçeneğinde Uygualama Filtre servisinin aktif hale getirilecek arayüz veya arayüzlerini seçerek "Tamam" butonunu tıklamanız yeterli olacaktır.

| $\widehat{\mathbf{\Omega}}$ | $\odot$ | $\bigcirc$ | Ð                        |     |                      |                                                    | berq, UTM-1        |
|-----------------------------|---------|------------|--------------------------|-----|----------------------|----------------------------------------------------|--------------------|
| IZLEME                      | AYARLAR | FIREWALL   | WEB FILTRE               | VPN | IPS / UYGF           | KAYITLAR                                           | 16:08 👎 🛛 🙁 Uyguda |
| AĞ NESNELERİ                | IPS Ka  | tegorileri | gorileri Uygulama Filtre |     | 'utulan Kullanıcılar | Bioklanan Adresler                                 |                    |
| Güvenlik Duvarı             | Yazılı  | m          | T                        |     |                      |                                                    | 0                  |
| 😹 Mesai Yasaklı             | KURA    | L DURUM    | UYGULAMA                 | IM  | IZALAR               | AÇIKLAMA                                           |                    |
| 品 Ofis Birimleri            | 1       | 💙 Pasif    | Adobe                    | Ak  | tif: 0 Pasif: 5      |                                                    |                    |
| 886 Uzak Birimler           |         |            |                          |     |                      |                                                    |                    |
| U WebSunucu                 | 2       | Pasif      | Antivirus                | Ak  | tif: 0 Pasif: 4      |                                                    |                    |
| atta Merkez Ofis            | -       |            |                          |     |                      |                                                    |                    |
| Jan Urak Ofis               | 3       | 💟 Pasif    | Java                     | Ak  | tif: 0 Pasif: 3      |                                                    |                    |
| ala Uzak Ulis               |         |            |                          |     |                      | SEÇENEKLER                                         |                    |
|                             | 4       | Pasif      | Microsoft                | Ak  | tif: 0 Pasif: 24     | 1PS ve Uvnulama Filtre avarlarini huradan vaniniz. |                    |
|                             |         |            |                          |     |                      | Uvoulama filtrevi aktive etmek istivorum.          |                    |
|                             | 5       | Pasif      | Oracle                   | Ak  | i: 0 Pasif: 12       | IPS[Saldiri onleme) Aktif                          |                    |
|                             |         |            |                          |     |                      | O IDS(Saldin tespit) Aktif                         |                    |
|                             | 6       | Masif      | Cthers                   | Ak  | tif: 0 Pasif: 11     | O IPS/IDS Kapalı                                   |                    |
|                             |         |            |                          |     |                      | Dinlemek istediginiz arayuzu seçiniz.              |                    |
|                             | 7       | Pasif      | Windows                  | Ak  | tif: 0 Pasif: 8      | em01/2210.30.211                                   |                    |
|                             |         |            |                          |     |                      | em2192.168.13.1                                    |                    |
|                             |         |            |                          |     |                      |                                                    |                    |
|                             |         |            |                          |     |                      |                                                    |                    |
|                             |         |            |                          |     |                      | Tamam Iptal                                        |                    |
|                             |         |            |                          |     |                      |                                                    |                    |
|                             |         |            |                          |     |                      |                                                    |                    |
|                             |         |            |                          |     |                      |                                                    |                    |
|                             |         |            |                          |     |                      |                                                    |                    |
|                             |         |            |                          |     |                      |                                                    |                    |
|                             |         |            |                          |     |                      |                                                    |                    |
|                             |         |            |                          |     |                      |                                                    |                    |
|                             |         |            |                          |     |                      |                                                    |                    |
|                             |         |            |                          |     |                      |                                                    |                    |
|                             |         |            |                          |     |                      |                                                    |                    |
| ogo Siber Grivenlik - beral | NET     |            |                          |     |                      |                                                    |                    |

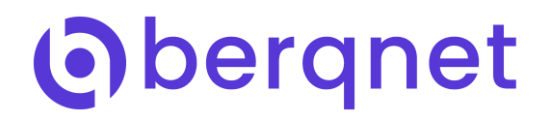

Uygulama Filtre servisini aktif hale getirdikten sonra ayarlama yapmak istediğiniz kategorileri aşağıdaki resimde de görüldüğü gibi seçebilirsiniz.

| AGE NEXELIÉI IPS Karegorieri Upgularua litur Heriç Tuulalın Kullanıclar Bicklanan Adrester   Mesia Yazakla Yazılım Yazılım Yazılım   Mesia Yazakla Yazılım Yazılım Yazılım   Mesia Yazakla Yazılım Yazılım Yazılım   Mesia Yazakla Yazılım Yazılım Yazılım   Mesia Yazakla Yazılım Yazılım Yazılım   Mesia Yazakla Yazılım Yazılım Yazılım   Mesia Yazakla Yazılım Yazılım Yazılım   Mesia Yazakla Yazılım Yazılım Yazılım   Mesia Yazakla Yazılım Yazılım Yazılım   Mesia Yazakla Yazılım Yazılım Yazılım   Mesia Yazakla Yazılım Yazılım Atatis 0 Pasif. 5   Mesia Yazakla Yazılım Atatis 0 Pasif. 6   Mesia Yazakla Yazılım Atatis 0 Pasif. 24   Mobili Yazılım Atatis 0 Pasif. 12   Jara Atatis 0 Pasif. 12   Gal Pasif Cohers Atatis 0 Pasif. 8                                                                                                    | D IZLEME         | <b>O</b><br>YARLAR | FIREWALL                                                                                                    | <b>Ø</b><br>WEB FİLTRE | VPN JPS / UYGF             | KAYITLAR           | <b>berg</b><br>16:1 |
|----------------------------------------------------------------------------------------------------|------------------|--------------------|----------------------------------------------------------------------------------------------------|------------------------|----------------------------|--------------------|---------------------|
| Qiverlik Duvan   Metai Yazaki   Metai Yazaki   Metai Yazaki   Metai Yazaki   Varkimmer   Mutai Nama Metoru   Antri D Pasif. 5   Jons Ag   Jusk Ofis     Antri D Pasif. 1     Antri D Pasif. 2     Antri D Pasif. 1     Antri D Pasif. 1                                                                                                    | AĞ NESNELERİ     | IPS Kate           | egorileri                                                                                                    | Uygulama Filtre        | Hariç Tutulan Kullanıcılar | Bloklanan Adresler |                     |
| Mereal Yazaklu   Mereal Yazaklu   Depolarma Ve Gen Yükkere   Obe Sa Binimleri   Weksa Kinimleri   Weksa Kinimleri   Weksa Kinimleri   Weksa Kinimleri   Weksa Kinimleri   Weksa Kinimleri   Weksa Kinimleri   Weksa Kinimleri   Weksa Kinimleri   Weksa Kinimleri   Weksa Kinimleri   Weksa Kinimleri   Weksa Kinimleri   Merkez Offs   A Merkez Offs   A Merkez Offs   Josh Agi   Diger   Java   A kiri: 0 Pasif: 4   Merkez Offs   Java   A kiri: 0 Pasif: 24   Sorg Pasif   Oracle   A kiri: 0 Pasif: 12   G   Pasif   Others   A kiri: 0 Pasif: 1   Zinderic Depasif: 1                                                                                                    | Güvenlik Duvarı  | Yazılım            | 1                                                                                                    |                        |                            |                    |                     |
| Boolama Ve Geni Vulkere       Anti A obe       Anti D asit 5         Wetssuncu       Adobe       Adobe       Anti D asit 5         Wetssuncu       Anti Vulkere       Adobe       Anti D asit 5         Mobil       Antivirus       Anti D asit 5         Jos Agi       Jos Agi       Jos Agi       Jos Agi         Jus Ofis       Pasif       Microsoft       Anti D Pasif. 4         Anti D asit. 2       Jos Agi       Jos Agi       Jos Agi         Jus Ofis       Pasif       Microsoft       Anti D Pasif. 12         Go       Pasif       Oracle       Antif. 0 Pasif. 12         Go       Pasif       Others       Antif. 0 Pasif. 12         To Basif. 3       Microsoft       Antif. 0 Pasif. 12         Go       Pasif       Others       Antif. 0 Pasif. 12         Go       Pasif       Others       Antif. 0 Pasif. 12         Go       Pasif       Windows       Antif. 0 Pasif. 8 | 易 Mesai Yasaklı  | Yazılım            | 1                                                                                                    | YGULAMA                | IMZALAR                    | ACIKLAMA           |                     |
| WebSuncu   WebSuncu   A Oris Ag   Oris Ag     Usak Offs     Paif   Image: Control   Antif: 0 Paif: 4   Arams Motoru   Juge: Control   Juge: Control   Antif: 0 Paif: 4   Arams Motoru   Juge: Control   Antif: 0 Paif: 4   Arams Motoru   Juge: Control   Antif: 0 Paif: 4   Arams Motoru   Juge: Control   Antif: 0 Paif: 4   Arams Motoru   Antif: 0 Paif: 4   Arams Motoru   Antif: 0 Paif: 4   Arams Motoru   Antif: 0 Paif: 12   Antif: 0 Paif: 12   Antif: 0 Paif: 12   Antif: 0 Paif: 12   Antif: 0 Paif: 1   Antif: 0 Paif: 1                                                                                                    | 品 Ofis Birimleri | Depola             | ama Ve Geri Yükleme<br>İnternet                                                                                                    | Adobe                  | Aktif: 0 Pasif: 5          |                    |                     |
| Add Markeez Ofis     A Markeez Ofis     A Markeez                   | 品 Uzak Birimler  | Eğlence            | ie in the second second s |                        |                            |                    |                     |
| Merkez Ofis       Marine Matorul<br>Sorga Ag       Marine Matorul<br>Sorga Ag       Marine Matorul<br>Sorga Ag         Luzak Ofis       Image: Sorga Ag       Marine Matorul<br>Sorga Ag       Java       Aktris 0 Pasifi 3         4       Pasif       Morosoft       Aktris 0 Pasifi 24         5       Pasif       Oracle       Aktris 0 Pasifi 12         6       Pasif       Otabers       Aktris 0 Pasifi 1         7       Pasif       Mindows       Aktris 0 Pasifi 8                                                                                                    | UwebSunucu       | Ağ                 |                                                                                                    | Antivirus              | Aktif: 0 Pasif: 4          |                    |                     |
| Socyal Ag       Socyal Ag       Actif. 0 Pacif. 3         L Uzak Offis       Actif. 0 Pacif. 3       Actif. 0 Pacif. 3         4       Pacif       Microsoft       Actif. 0 Pacif. 24         5       Pacif       Crocle       Actif. 0 Pacif. 12         6       Pacif       Crocle       Actif. 0 Pacif. 12         7       Pacif       Microsoft       Actif. 0 Pacif. 8                                                                                                    | Merkez Ofis      | Arama              | Motoru                                                                                                    | S Printer up           | Pikuli, O T Opli, 4        |                    |                     |
| Lucka Ofis Luger Luger Antit Desif: 2<br>4 Paif Cracle Aktif: Desif: 2<br>6 Paif Cracle Aktif: Desif: 12<br>7 Paif Cracle Aktif: Desif: 12<br>7 Paif Cracle Aktif: Desif: 12                                                                                                    | 🛓 Ofis Ağı       | Sosyal             | Ağ                                                                                                    |                        | N-7.00 7.3                 |                    |                     |
| 4     Pasif     Microsoft     Aktif: 0 Pasif: 24       5     Pasif     © Oracle     Aktif: 0 Pasif: 12       6     Pasif     © Others     Aktif: 0 Pasif: 11       7     © Pasif     © Windows     Aktif: 0 Pasif: 8                                                                                                    | Uzak Ofis        | Diğer              |                                                                                                    | Java                   | AKtif: U Pasif: 3          |                    |                     |
| 4     Image: Marcrosoft     Aktrit: U Pesif: 44       5     Image: Pasif     Image: Oracle     Aktrit: U Pesif: 12       6     Image: Pasif     Image: Others     Aktrit: U Pasif: 11       7     Image: Pasif     Image: Windows     Aktrit: U Pasif: 8                                                                                                    |                  |                    |                                                                                                    |                        |                            |                    |                     |
| S     Pasif     © Oracle     Aktri: 0 Pasif: 12       G     © Pasif     © Others     Aktri: 0 Pasif: 11       7     © Pasif     E Windows     Aktri: 0 Pasif: 8                                                                                                    |                  | 4                  | Pasif                                                                                                    | Microsoft              | Aktif: 0 Pasif: 24         |                    |                     |
| 5     Pasif     Gorade     Aktif: 0 Pasif: 12       6     Pasif     Others     Aktif: 0 Pasif: 11       7     Pasif     Windows     Aktif: 0 Pasif: 8                                                                                                    |                  |                    | _                                                                                                    |                        |                            |                    |                     |
| 6     Image: Pasif     Image: Chers     Aktif: 0 Pasif: 11       7     Image: Pasif     Image: Windows     Aktif: 0 Pasif: 8                                                                                                    |                  | 5                  | Pasif                                                                                                    | Cracle                 | Aktif: 0 Pasif: 12         |                    |                     |
| 6     Pasif     Others     Aktif: 0 Pasif: 11       7     Pasif     Windows     Aktif: 0 Pasif: 8                                                                                                    |                  |                    |                                                                                                    |                        |                            |                    |                     |
| 7 Pasif 📴 Windows Aktif: 0 Pasif: 8                                                                                                    |                  | 6                  | Pasif                                                                                                    | Conters                | Aktif: 0 Pasif: 11         |                    |                     |
| 7 Rasif 📴 Windows Aktif: 0 Pasif: 8                                                                                                    |                  | 0                  |                                                                                                    |                        |                            |                    |                     |
|                                                                                                    |                  | 7                  | Pasif                                                                                                    | Windows                | Aktif: 0 Pasif: 8          |                    |                     |
|                                                                                                    |                  | /                  |                                                                                                    |                        |                            |                    |                     |
|                                                                                                    |                  |                    |                                                                                                    |                        |                            |                    |                     |
|                                                                                                    |                  |                    |                                                                                                    |                        |                            |                    |                     |
|                                                                                                    |                  |                    |                                                                                                    |                        |                            |                    |                     |
|                                                                                                    |                  |                    |                                                                                                    |                        |                            |                    |                     |
|                                                                                                    |                  |                    |                                                                                                    |                        |                            |                    |                     |
|                                                                                                    |                  |                    |                                                                                                    |                        |                            |                    |                     |
|                                                                                                    |                  |                    |                                                                                                    |                        |                            |                    |                     |
|                                                                                                    |                  |                    |                                                                                                    |                        |                            |                    |                     |
|                                                                                                    |                  |                    |                                                                                                    |                        |                            |                    |                     |
|                                                                                                    |                  |                    |                                                                                                    |                        |                            |                    |                     |
|                                                                                                    |                  |                    |                                                                                                    |                        |                            |                    |                     |
|                                                                                                    |                  |                    |                                                                                                    |                        |                            |                    |                     |
|                                                                                                    |                  |                    |                                                                                                    |                        |                            |                    |                     |
|                                                                                                    |                  |                    |                                                                                                    |                        |                            |                    |                     |

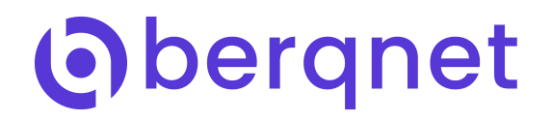

Ayarlamak istediğiniz kategori seçiminiz ardından filtreleme yapmak istediğiniz uygulamaları görüntüleyebilir veya bloklamak istediğiniz uygulamaların imzalarını aktif hale getirebilirsiniz.

Örnek olarak aşağıdaki "Eğlence" kategorisi "Chat" uygulamaları içerisinde "WhatsApp" uygulamasının "Çalışma Modu" Blok olarak işaretlenmiştir.

|                                     | 0        |           | 2                 |               | 6            |                                 |              |       |    |  |  | berq_ u | TM-1 |   |
|-------------------------------------|----------|-----------|-------------------|---------------|--------------|---------------------------------|--------------|-------|----|--|--|---------|------|---|
| İZLEME                              | AYARLAR  | FIREWALL  | WEB FILTRE        | VPN           | IPS / UYGF   | KAYITLAR                        |              |       |    |  |  | 16:09   | 8    |   |
| AĞ NESNELERİ                        | IPS Kate | egorileri | Uygulama Filtre   | Hariç Tutulan | Kullanıcılar | Bloklanan Adresler              |              |       |    |  |  |         |      |   |
| Güvenlik Duvarı                     | Eğlenc   | ie        | *                 |               |              |                                 |              |       |    |  |  |         |      | 0 |
| 😹 Mesai Yasaklı                     | KURAL    | DURUM     | UYGULAMA          | IMZALAR       |              | AÇIKLAMA                        |              |       |    |  |  |         |      |   |
| 悉 Ofis Birimleri<br>品 Uzak Birimler |          | Aktif     | Chat              | Aktif: 0 Pa   | sif: 25      |                                 |              |       |    |  |  |         |      |   |
| WebSunucu                           | 17       | 🛃 Pasif   | 📔 Games           | Aktif: 0 Pa   | sif: 48      |                                 |              |       |    |  |  |         |      |   |
| 🚢 Ofis Ağı<br>🚠 Uzak Ofis           | 18       | 💟 Pasif   | Itunes            | Aktif: 0 Pa   |              | aları aktif at 🗷 Tüm imzaları b | ick mode al  |       |    |  |  |         |      |   |
|                                     |          | Pasif     | Pandora           | Aktif: 0 Pa   | AKTIF        | IMZA                            | CALIŞMA MODU | 1     | 18 |  |  |         |      |   |
|                                     | 19       |           |                   |               |              | Raptr                           | Blok V       | •     | -  |  |  |         |      |   |
|                                     | 20       | Pasif     | PS3               | Aktif: 0 Pa   |              | Second Life                     | Blok T       |       | 18 |  |  |         |      |   |
|                                     | 20       |           |                   |               |              | Skype                           | Blok T       |       | 18 |  |  |         |      |   |
|                                     | 21       | Pasif     | E Streaming Media | Aktif: 0 Pa   |              | Skype Auth                      | Blok V       |       |    |  |  |         |      |   |
|                                     |          | Pasif     | Youtube           | Aktif: 0 Pa   |              | Taobao                          | Blok Y       |       | 18 |  |  |         |      |   |
|                                     | 22       | 1 dan     |                   |               |              | Tuenti                          | Blok T       |       | 18 |  |  |         |      |   |
|                                     |          |           |                   |               |              | WeChat                          | Blok Y       |       | 18 |  |  |         |      |   |
|                                     |          |           |                   |               | ×            | WhatsApp                        | Blok 🔻       |       |    |  |  |         |      |   |
|                                     |          |           |                   |               |              | YY                              | Blok V       | -     | -  |  |  |         |      |   |
|                                     |          |           |                   |               |              |                                 | Tamam        | Îptal |    |  |  |         |      |   |
| .ogo Siber Güvenlik - berqNE        | ET       |           |                   |               |              |                                 |              |       |    |  |  |         |      |   |

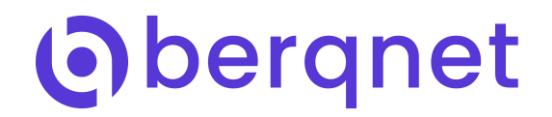

Son olarakta Uygulama Filtre ayarlamalarınızdan belirli kullanıcıları hariç tutmak için ise aşağıdaki resimde görüleceği üzere "Hariç Tutulan Kullanıcılar" seçeneğinde istediğiniz kullanıcı, IP aralığı veya kullanıcı gruplarına izin verebilirsiniz.

| IZLEME /                      | <b>O</b><br>YARLAR | FIREWALL          | <b>e</b><br>Web Filtre | VPN      | IPS / UYGF          | KAYITLAR           | <b>berg_</b> UTM-1<br>16:13 🚩 🛞 Uygute |
|-------------------------------|--------------------|-------------------|------------------------|----------|---------------------|--------------------|----------------------------------------|
| AĞ NESNELERİ                  | IPS Katego         | prileri           | Uygulama Filtre        | Hariç Tı | ıtulan Kullanıcılar | Bloklanan Adresler |                                        |
| Güvenlik Duvan                | Hariç Tut          | ulan Kullanıcılar | •                      |          |                     |                    | 0                                      |
| 品 Mesai Yasaklı               | KURAL              | DURUM             | KULLANICI              | ACIKLAMA |                     |                    |                                        |
| 品 Ofis Birimleri              |                    | Aktif             | 📇 Herhangi             |          |                     |                    |                                        |
| 品 Uzak Birimler               | 1                  |                   |                        |          |                     |                    |                                        |
| 🖵 WebSunucu                   |                    |                   |                        |          |                     |                    |                                        |
| 📥 Merkez Ofis                 |                    |                   |                        |          |                     |                    |                                        |
| 📥 Ofis Ağı                    |                    |                   |                        |          |                     |                    |                                        |
| 📥 Uzak Ofis                   |                    |                   |                        |          |                     |                    |                                        |
|                               |                    |                   |                        |          |                     |                    |                                        |
|                               |                    |                   |                        |          |                     |                    |                                        |
|                               |                    |                   |                        |          |                     |                    |                                        |
|                               |                    |                   |                        |          |                     |                    |                                        |
|                               |                    |                   |                        |          |                     |                    |                                        |
|                               |                    |                   |                        |          |                     |                    |                                        |
|                               |                    |                   |                        |          |                     |                    |                                        |
|                               |                    |                   |                        |          |                     |                    |                                        |
|                               |                    |                   |                        |          |                     |                    |                                        |
|                               |                    |                   |                        |          |                     |                    |                                        |
|                               |                    |                   |                        |          |                     |                    |                                        |
|                               |                    |                   |                        |          |                     |                    |                                        |
|                               |                    |                   |                        |          |                     |                    |                                        |
|                               |                    |                   |                        |          |                     |                    |                                        |
|                               |                    |                   |                        |          |                     |                    |                                        |
|                               |                    |                   |                        |          |                     |                    |                                        |
|                               |                    |                   |                        |          |                     |                    |                                        |
|                               |                    |                   |                        |          |                     |                    |                                        |
|                               |                    |                   |                        |          |                     |                    |                                        |
|                               |                    |                   |                        |          |                     |                    |                                        |
|                               |                    |                   |                        |          |                     |                    |                                        |
|                               |                    |                   |                        |          |                     |                    |                                        |
|                               |                    |                   |                        |          |                     |                    |                                        |
| Logo Siber Güvenlik - berqNET |                    |                   |                        |          |                     |                    |                                        |